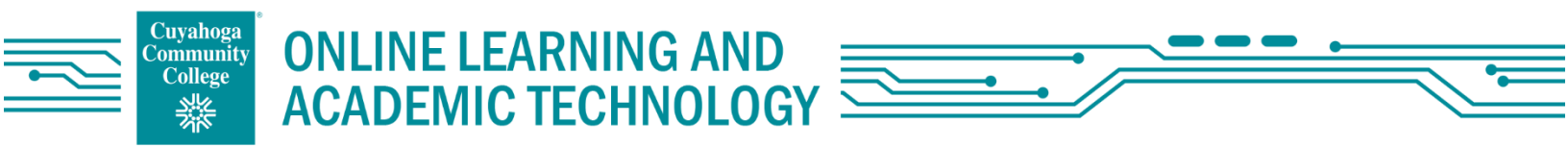

# How to search for online courses at Tri-C

1. Go to www.tri-c.edu

#### 2. Click on "Classes, Programs, & Certifications

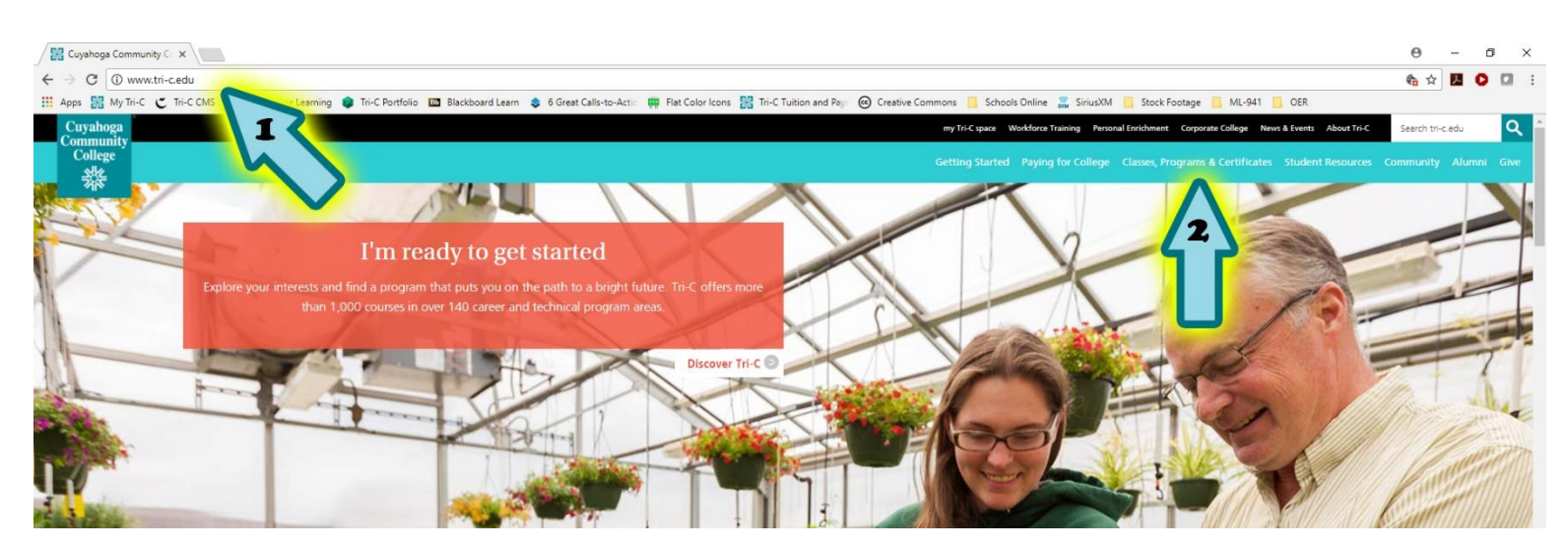

### 3. Click on "Search for Available Courses"

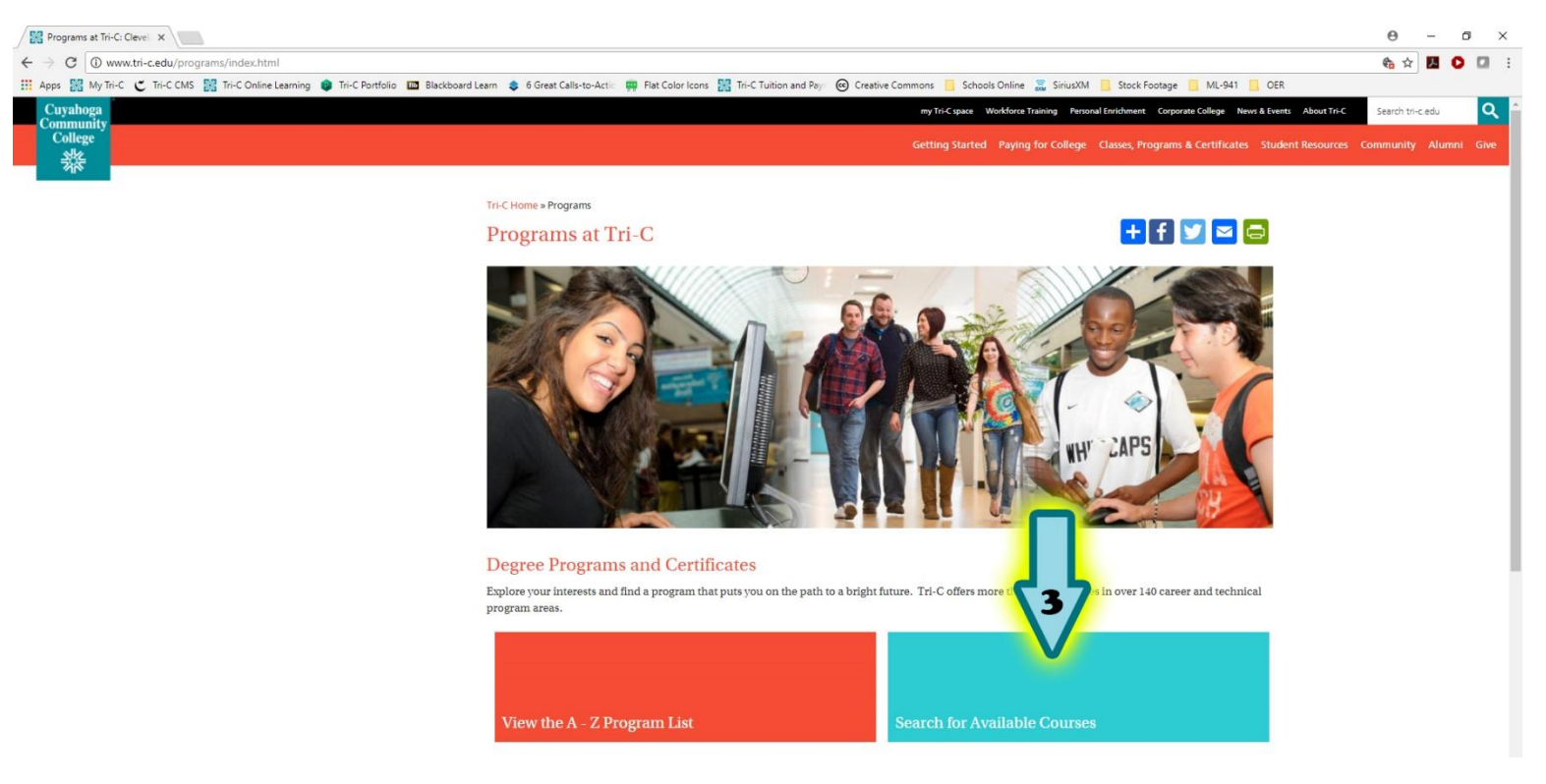

#### 4. Select the term you want to register for and click "Continue"

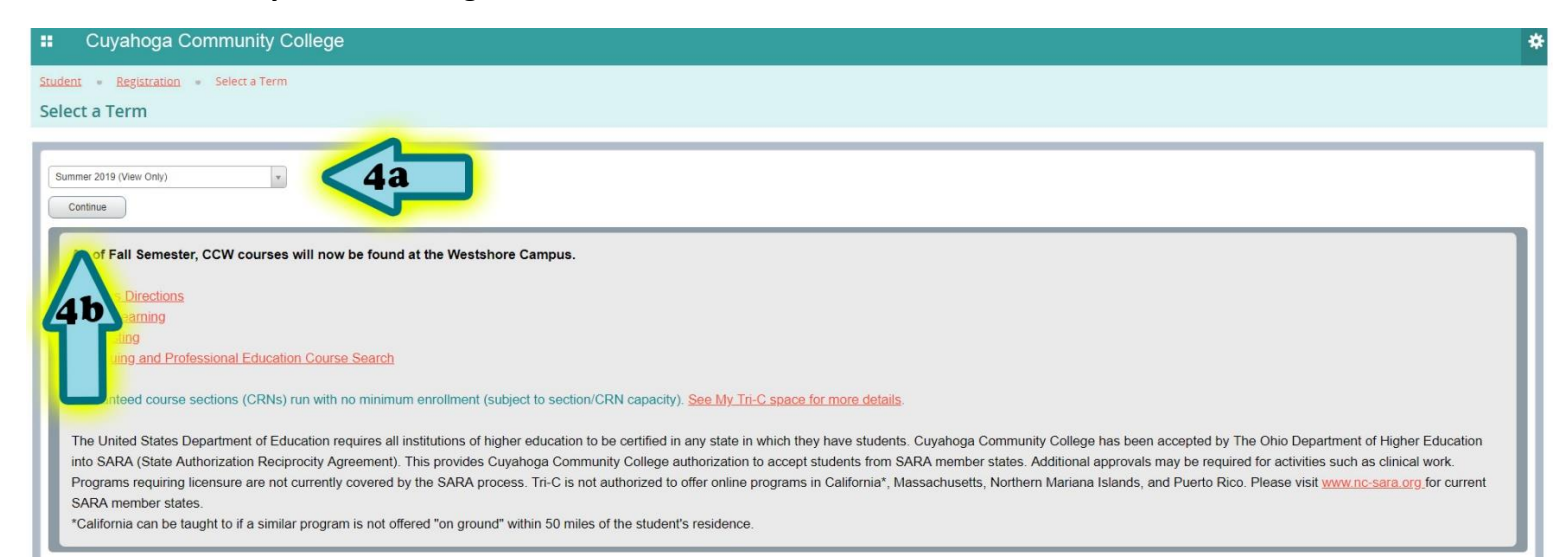

## 5. Click "Advanced Search"

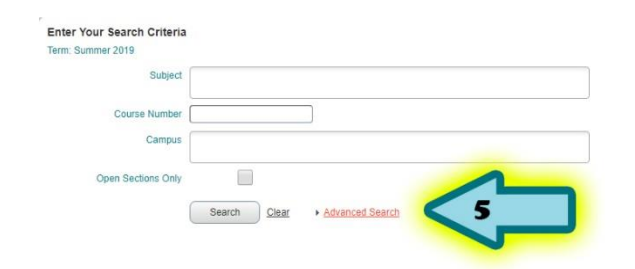

- 6. Click in the "Attribute" box and select one of the "Online" options.
- 7. Select all other search criteria that you want to include, such as "Subject", "Instructor", "Part of Term" etc.

## 8. Click "Search".

| Subject            |                                |
|--------------------|--------------------------------|
| Course Number      |                                |
| Campus             |                                |
| Open Sections Only | Guaranteed Course              |
| Keyword            | On Campus w/ Set Meeting Times |
| Part Of Term       | Online w/ No Set Meeting Times |
| Instructor         | Online w/ Set Web Meetings     |
|                    | Online w/ Some Campus Meetings |
| Attribute          |                                |
| Start Time         |                                |
| End Time           |                                |
|                    | Search Clear  Advanced Search  |

## 9. The results will then be listed.

| Programs at Tri-C: Cleveland                             | I, Ohi 🗙 🞇 Banner                     | × +                   |                 |         |             |                |                                     |                                                                                               |                                    |                                                            | -                                                              |              | <  |
|----------------------------------------------------------|---------------------------------------|-----------------------|-----------------|---------|-------------|----------------|-------------------------------------|-----------------------------------------------------------------------------------------------|------------------------------------|------------------------------------------------------------|----------------------------------------------------------------|--------------|----|
| ← → C ① htt                                              | ps://banxep.tri-c.edu/StudentRegistra | ationSsb/ssb/classSea | arch/classSear  | ch      |             |                |                                     |                                                                                               |                                    |                                                            | \$ Q                                                           | ð   <b>O</b> | :  |
| 🚻 Apps 🞇 My Tri-C 🖱 1                                    | Tri-C CMS 🔣 Tri-C Online Learning 🚺   | Tri-C Portfolio 🚯     | Blackboard Lear | m 📃 Sch | ools Online | Stock Foot     | age 🔜 OER 🔜 Mediasite               | . Youtube 🚺 Out of the Office 📃 Imported 🗋 0 N                                                | lotifications 🔞 Accessibili        | ty WAVE                                                    |                                                                |              |    |
| 👪 Cuyahoga                                               | Community College                     |                       |                 |         |             |                |                                     |                                                                                               |                                    |                                                            |                                                                | 1            | \$ |
| Student - Registration Browse Classes                    | n • <u>Select a Term</u> • Brows      | e Classes             |                 |         |             |                |                                     |                                                                                               |                                    |                                                            |                                                                |              |    |
| Search Results — 550 Class<br>Term: Summer 2019 Attribut | ses<br>te: Online                     |                       |                 |         |             |                |                                     |                                                                                               |                                    |                                                            | Sea                                                            | irch Again   |    |
|                                                          | Title                                 | Subject               | ▼ Course Num    | 8 Hours | CRN         | O Term         | Instructor                          | Meeting Times                                                                                 | Campus                             | Status                                                     | Attribute                                                      | \$.          | L  |
|                                                          | Business Math Applications<br>Lecture | ACCT                  | 1011            | 3       | 50405       | Summer<br>2019 | <u>Caoka, John</u> (Primary)        | UMTWTNES -<br>Building: None<br>Room: None<br>Start Date: 06/10/2019<br>End Date: 08/04/2019  | (Online) Western                   | 30 of 30 seats remain.<br>8 of 8 waitlist seats<br>remain. | Online                                                         |              |    |
|                                                          | Applied Accounting<br>Lecture         | ACCT                  | 1020            | 3       | 50397       | Summer<br>2019 | <u>Gunnerson, Douglas</u> (Primary) | UMITWIFFS -<br>Building: None<br>Room: None<br>Start Date: 05/28/2019<br>End Date: 08/04/2019 | (Online) Eastern                   | 30 of 30 seats remain.<br>8 of 8 waitlist seats<br>remain. | Online<br>Guaranteed<br>Course                                 |              |    |
|                                                          | Applied Accounting<br>Lecture         | ACCT                  | 1020            | 3       | 51441       | Summer<br>2019 | Mohline, Joanne (Primary)           | UMTWTFFS -<br>Building: None<br>Room: None<br>Start Date: 05/28/2019<br>End Date: 08/04/2019  | (Online) Western                   | 30 of 30 seats remain.                                     | Online                                                         |              |    |
|                                                          | Payroll<br>Lecture                    | ACCT                  | 1030            | 3       | 50501       | Summer<br>2019 | <u>Gunnerson. Douglas</u> (Primary) | UBTWTNFB -<br>Building: None<br>Room: None<br>Start Date: 06/10/2019<br>End Date: 08/04/2019  | (Online) Eastern                   | 30 of 30 seats remain.<br>8 of 8 waitlist seats<br>remain. | Tuition Includes<br>Book Fee<br>Online<br>Guaranteed<br>Course |              |    |
|                                                          | Individual Taxation<br>Lecture        | ACCT                  | 1041            | 4       | 50360       | Summer<br>2019 | Fegan, Michael (Primary)            | UMTWTNFS -<br>Building: None<br>Room: None<br>Start Date: 05/28/2019<br>End Date: 08/04/2019  | (Online) Western                   | 30 of 30 seats remain.<br>8 of 8 waitlist seats<br>remain. | Tuition Includes<br>Book Fee<br>Online                         |              |    |
|                                                          | Financial Accounting<br>Lecture       | ACCT                  | 1310            | 4       | 51210       | Summer<br>2019 | Primuth. Eric (Primary)             | UMITWIFFS -<br>Building: None<br>Room: None<br>Start Date: 05/28/2019<br>End Date: 08/04/2019 | (Online) Corporate<br>College West | 30 of 30 seats remain.<br>8 of 8 waitlist seats<br>remain. | Tuition Includes<br>Book Fee<br>Online                         |              |    |
|                                                          | Financial Accounting<br>Lecture       | ACCT                  | 1310            | 4       | 50567       | Summer<br>2019 | <u>Nagy, Marguerite</u> (Primary)   | UMTWTFFS -<br>Building: None<br>Room: None<br>Start Date: 05/28/2019<br>End Date: 08/04/2019  | (Online) Eastern                   | 30 of 30 seats remain.<br>8 of 8 waitlist seats<br>remain. | Tuition Includes<br>Book Fee<br>Online                         |              |    |
|                                                          | Financial Accounting<br>Lecture       | ACCT                  | 1310            | 4       | 50338       | Summer<br>2019 | Nagy, Marguerite (Primary)          | UNTUTIES -<br>Building: None<br>Room: None<br>Start Date: 05/28/2019<br>End Date: 05/28/2019  | (Online) Western                   | 30 of 30 seats remain.<br>8 of 8 waitlist seats<br>remain. | Tuition Includes<br>Book Fee<br>Online                         |              |    |